# نم VPN 5000 زكرم - IPsec قفن نيوكت لوصولا ةطقنل 4.1 ةيامح رادج ىلإ

## المحتويات

<u>المقدمة</u> المتطلبات الأساسية المتطلبات المكونات المستخدمة الاصطلاحات التكوين الرسم التخطيطي للشبكة التكوينات <u>جدار حماية نقطة التفتيش 4.1</u> التحقق من الصحة استكشاف الأخطاء وإصلاحها أوامر أستكشاف أخطاء مركز VPN 5000 وإصلاحها تلخبص الشبكة <u>تصحيح أخطاء جدار الحماية Checkpoint 4.1</u> إخراج تصحيح الأخطاء للعينة معلومات ذات صلة

## <u>المقدمة</u>

يوضح هذا المستند كيفية تكوين نفق IPsec بمفاتيح مشتركة مسبقا للانضمام إلى شبكتين خاصتين. وهو ينضم إلى شبكة خاصة داخل مركز 192.168.1.x) (Cisco VPN 5000) إلى شبكة خاصة داخل جدار حماية نقطة التفتيش 4.1 (x.10.32.50). يفترض أن حركة المرور من داخل مركز الشبكة الخاصة الظاهرية (VPN) وداخل نقطة التفتيش إلى الإنترنت (ممثلة في هذا المستند بشبكات x.172.18.124) تتدفق قبل أن تبدأ هذا التكوين.

## <u>المتطلبات الأساسية</u>

### <u>المتطلبات</u>

لا توجد متطلبات خاصة لهذا المستند.

#### <u>المكونات المستخدمة</u>

تستند المعلومات الواردة في هذا المستند إلى إصدارات البرامج والمكونات المادية التالية:

- مرکز Cisco VPN 5000
- برنامج مركز Cisco VPN 5000 نسخة 5.2.19.0001

• جدار حماية نقطة التفتيش 4.1

تم إنشاء المعلومات الواردة في هذا المستند من الأجهزة الموجودة في بيئة معملية خاصة. بدأت جميع الأجهزة المُستخدمة في هذا المستند بتكوين ممسوح (افتراضي). إذا كانت شبكتك مباشرة، فتأكد من فهمك للتأثير المحتمل لأي أمر.

### <u>الاصطلاحات</u>

راجع <u>اصطلاحات تلميحات Cisco التقنية للحصول على مزيد من المعلومات حول اصطلاحات المستندات.</u>

## <u>التكوين</u>

في هذا القسم، تُقدّم لك معلومات تكوين الميزات الموضحة في هذا المستند.

**ملاحظة:** أستخدم <u>أداة بحث الأوامر</u> (للعملاء <u>المسجلين</u> فقط) للعثور على مزيد من المعلومات حول الأوامر المستخدمة في هذا المستند.

### <u>الرسم التخطيطي للشبكة</u>

يستخدم هذا المستند إعداد الشبكة التالي:

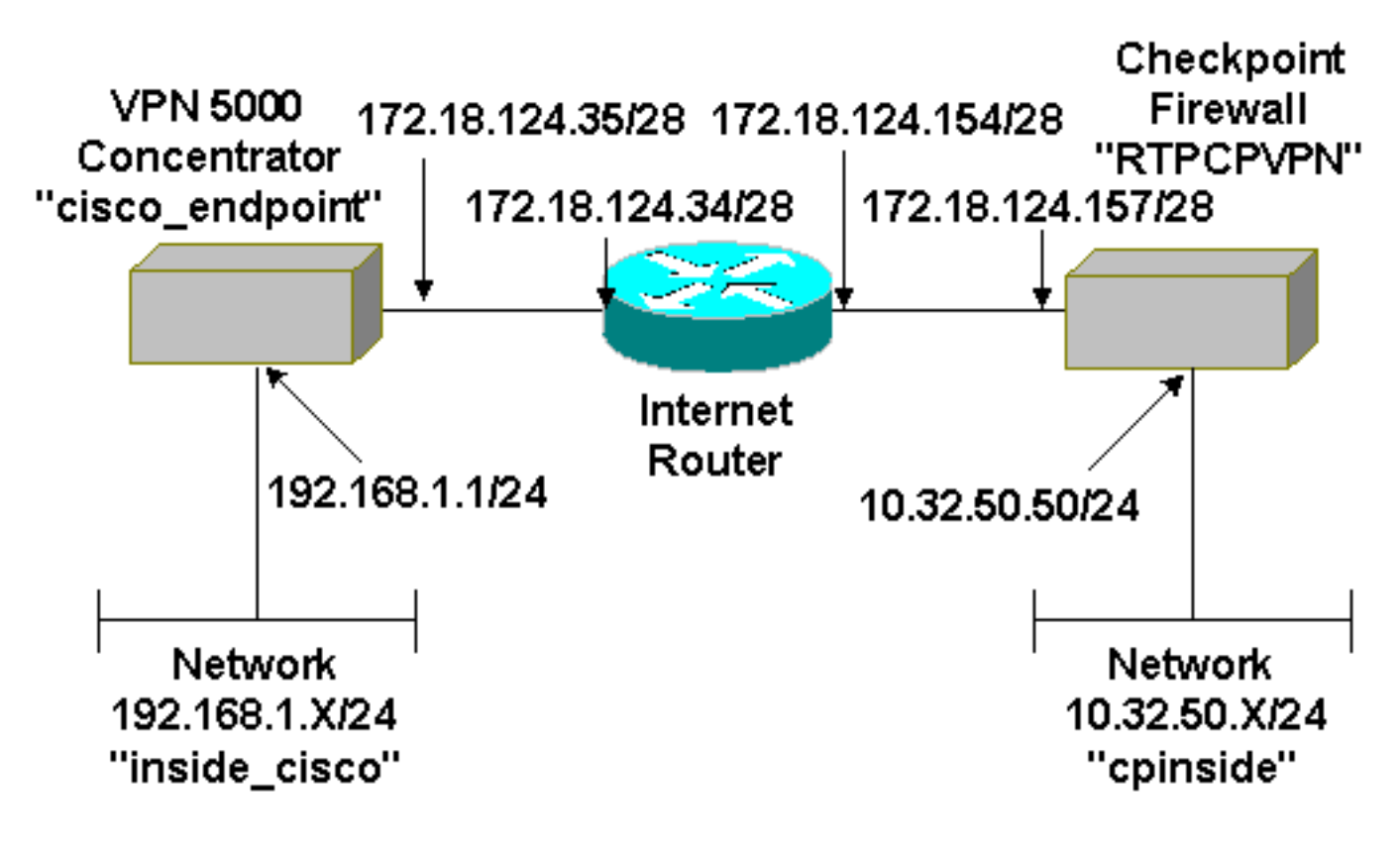

## <u>التكوينات</u>

يستخدم هذا المستند هذا التكوين.

|            | مرکز Cisco VPN 5000 |
|------------|---------------------|
|            |                     |
|            | [ IP Ethernet 0:0 ] |
| Mode       | = Routed            |
| SubnetMask | = 255.255.255.0     |
|            |                     |

```
IPAddress
                                         = 192.168.1.1
                                           [ General ]
         EthernetAddress
                                   = 00:00:a5:e9:c8:00
   DeviceType
                            = VPN 5002/8 Concentrator
 ConfiguredOn
                          = Timeserver not configured
ConfiguredFrom
                         = Command Line, from Console
                                     = "cisco_endpoint
          "DeviceName
             IPSecGateway
                                       = 172.18.124.34
                                        [ IKE Policy ]
                Protection
                                          = SHA_DES_G2
                              [ Tunnel Partner VPN 1 ]
                                               = 28800
                     KeyLifeSecs
          "LocalAccess
                                     = "192.168.1.0/24
           "Peer
                                      = "10.32.50.0/24
            "BindTo
                                       = "ethernet 1:0
              "SharedKey
                                         = "ciscorules
                                                 = Auto
                      KeyManage
              (Transform
                                         = esp(sha,des
                                      = 172.18.124.157
            Partner
                      Mode
                                                 = Main
                                          [ IP VPN 1 ]
                       Numbered
                                                  = Off
                    Mode
                                              = Routed
                                   [ IP Ethernet 1:0 ]
             IPAddress
                                       = 172.18.124.35
                                     = 255.255.255.240
           SubnetMask
                    Mode
                                              = Routed
                                         [ IP Static ]
                     VPN 1 1 255.255.255.0 10.32.50.0
       .Configuration size is 1131 out of 65500 bytes
```

### جدار حماية نقطة التفتيش 4.1

أكمل الخطوات التالية لتكوين جدار حماية نقطة الوصول 4.1.

1. حدد **خصائص > تشفير** لتعيين فترات حياة IPsec لنقطة التحقق للاتفاق مع **KeyLifeSeconds = 28800** أمر مركز VPN.**ملاحظة:** أترك نقاط التفتيش فترات حياة تبادل مفاتيح الإنترنت (IKE) في الوضع الافتراضي.

| Properties Setup                                                                                                    | ×                                                                                        |
|----------------------------------------------------------------------------------------------------|------------------------------------------------------------------------------------------|
| High Availability   IP Pool NAT   Acces<br>Security Policy   Traffic Control   Services   L<br>Authentication   SYNDefender   LDAP | ss Lists Desktop Security<br>.og and Alert Security Servers<br>Encryption ConnectControl |
| SKIP<br>Enable Exportable SKIP<br>Change SKIP Session Key :                                                                        | Manual IPSEC<br>SPI allocation range (hex):                                              |
| Every120Seconds (0 for infinity)orEvery10485760Bytes (0 for infinity)                                                              | Erom 100<br>Lo ffff                                                                      |
| IKE<br>Renegotiate I <u>K</u> E Security Associations every                                                                        | 1440 minutes                                                                             |
| Renegotiate I <u>P</u> SEC Security Associations every                                                                             | 28800 seconds                                                                            |
|                                                                                                    |                                                                                          |
|                                                                                                    |                                                                                          |
|                                                                                                    |                                                                                          |
| OK Cancel                                                                                                    | Help                                                                                     |

2. حدد **إدارة > كائنات الشبكة > جديد (أو تحرير) > الشبكة** لتكوين الكائن للشبكة الداخلية ("CPINSIDE") خلف نقطة التفتيش. يجب أن يتوافق هذا مع **النظير =** أمر **مركز** الشبكة الخاصة الظاهرية ((VPN

| General NAT         Name:       Cpinside         IP Address:       10.32.50.0       Get address         Net Mask:       255.255.255.0       Color:       Image: Color:         Corrent:       Color:       Image: Color:       Image: Color:         Location:       Broadcast:       Image: DK       Disallowed                                                                                                    | Network Properties                                        | × |
|----------------------------------------------------------------------------------------------------|-----------------------------------------------------------|---|
| Name:       Cpinside         IP Address:       10.32.50.0         Get address         Net Mask:       255.255.255.0         Comment:       Color:         Location:       Broadcast:         Image: Internal Image: External Image: Allowed Image: Image: Ima | General NAT                                               |   |
| IP Address:       10.32.50.0       Get address         Net Mask:       255.255.255.0       Color:       ▼         Location:       Color:       ▼         Location:       Broadcast:       ●       Allowed       ●       Disallowed         OK       Cancel       Help       Help       External       Help                                                                                                    | Name: cpinside                                            |   |
| Net Mask:       255.255.255.0         Comment:       Color:         Location:       Broadcast:         Internal       External         Image: Allowed       Disallowed                                                                                                    | IP Address: 10.32.50.0 Get address                        |   |
| Color:       Image: Color:         Location:       Broadcast:         ● Internal ● External       ● Allowed ● Disallowed         OK       Cancel         Help                                                                                                    | Net <u>M</u> ask: 255.255.255.0                           |   |
| Location:       Broadcast:         Internal       External         Allowed       Disallowed         OK       Cancel         Help                                                                                                    | Color: Color:                                             |   |
| OK Cancel Help                                                                                                    | Location:<br>● Internal ● External ● Allowed ● Disallowed |   |
|                                                                                                    | OK Cancel Help                                            |   |

3. حدد **إدارة > كائنات الشبكة > تحرير** لتحرير الكائن لنقطة نهاية العبارة ("نقطة تفتيش RTPCPVPN") التي يشير إليها مركز VPN في الأمر partner = <ip>.حدد **داخلي** أسفل الموقع.حدد **عبارة** للنوع.تحقق من VPN-1 ومحطة الإدارة ضمن الوحدات

| Workstation Properties      | ×                                 |
|-----------------------------|-----------------------------------|
| General Interfaces SNMP 1   | NAT Certificates VPN Authe        |
|                             | · [                               |
| Name: RTPCPVPN              |                                   |
| 172 10 124 157              | Cot address                       |
| IP Address: [172.10.124.137 |                                   |
| Comment: Firewalled gatev   | way to internet                   |
| Location:                   | Type:                             |
|                             | <u>○ H</u> ost ⊙ Gate <u>w</u> ay |
| Modules Installed           |                                   |
| VPN-1 & EireWall-1          | Version: 4.1 💌 Get                |
| FloodGate-1                 | Version: 4.1                      |
| Compression                 | Version: 4.1                      |
| Management Station          | Color:                            |
|                             |                                   |
|                             |                                   |
|                             |                                   |
| ОК                          | Cancel Help                       |
|                             | يبة.                              |

عبيبية. 4. حدد **إدارة > كائنات الشبكة > جديد (أو تحرير) > الشبكة** لتكوين الكائن للشبكة الخارجية ("inside\_cisco") خلف مركز VPN.يجب أن يتوافق هذا مع LocalAccess = <192.168.1.0/24>أمر مركز

| Network Properties                      | ×                                       |
|-----------------------------------------|-----------------------------------------|
| General NAT                             |                                         |
| <u>N</u> ame: <mark>inside_cisco</mark> |                                         |
| IP Address: 192.168.1.0                 | <u>G</u> et address                     |
| Net <u>M</u> ask: 255.255.255.0         |                                         |
| <u>C</u> omment:                        | Color:                                  |
| Location:<br>○ Internal                 | adcast:<br><u>Allowed O D</u> isallowed |
| OK Cance                                |                                         |

5. حدد **إدارة > كائنات الشبكة > جديد > محطة عمل** لإضافة كائن لبوابة مركز VPN الخارجية ("Cisco\_Endpoint").هذا هو الواجهة "الخارجية" من مركز VPN مع الاتصال بنقطة التفتيش (في هذا المستند، يمثل 172.18.124.35 عنوان IP في **الأمر** iP = IPAddress=).حدد **خارجي** أسفل الموقع. حدد **عبارة** للنوع.**ملاحظة:** عدم التحقق من -VPN-1/FireWall

| Workstation Properties                                                         |  |  |  |
|--------------------------------------------------------------------------------|--|--|--|
| General Interfaces SNMP NAT VPN                                                |  |  |  |
| Nama: loisco endocint                                                          |  |  |  |
|                                                                                |  |  |  |
| IP Address: 172.18.124.35                                                      |  |  |  |
| Comment:                                                                       |  |  |  |
| Location:Type:                                                                 |  |  |  |
| <u>○ I</u> nternal <u>○ E</u> xternal <u>○ H</u> ost <u>○</u> Gate <u>w</u> ay |  |  |  |
| Modules Installed                                                              |  |  |  |
| □ VPN-1 & <u>F</u> ireWall-1 Version: 4.1 <u>Get</u>                           |  |  |  |
| FloodGate-1 Version: 4.1                                                       |  |  |  |
| Compression Version: 4.1                                                       |  |  |  |
| Management Station Color: ▼                                                    |  |  |  |
|                                                                                |  |  |  |
|                                                                                |  |  |  |
|                                                                                |  |  |  |
|                                                                                |  |  |  |
| OK Cancel Help                                                                 |  |  |  |
|                                                                                |  |  |  |

6. حدد **إدارة > كائنات الشبكة > تحرير** لتحرير نقطة نهاية عبارة نقطة النهاية (تسمى "RTPCPVPN") لعلامة التبويب VPN. تحت المجال، حدد **آخر** ثم حدد داخل شبكة نقطة التفتيش (والتي تسمى "cpinside") من القائمة المنسدلة. تحت تشفير نظام يعين، حدد IK**E**، ثم انقر

| Workstation Properties                                                                                                    |
|----------------------------------------------------------------------------------------------------|
| General Interfaces SNMP NAT Certificates VPN Authe                                                                                                    |
| Domain:   Disabled   Valid Addresses(of Interfaces)   Image: Differior Differior |
| OK Cancel Help                                                                                                    |

7. قم بتغيير خصائص IKE إلى تشفير DES وتجزئة SHA1 للاتفاق مع أمر مركز SHA\_DES\_G2 VPN.**ملاحظة:** تشير "G2" إلى مجموعة Diffie-Hellman رقم 1 أو 2. وفي الاختبار، اكتشف أن نقطة التفتيش تقبل إما "G2" أو "G1".تغيير هذه الإعدادات:عدم تحديد **الوضع المتداخل**.تحقق من **دعم الشبكات الفرعية**.تحقق من **سر مشترك مسبقا** تحت أسلوب

| General Interfaces SNMP NAT Certifi         | cates VPN Authe          |
|---------------------------------------------|--------------------------|
| KE Properties                               | ×                        |
| General                                     |                          |
| Key <u>N</u> egotiation Encryption Method(s | ): <u>H</u> ash Method:  |
| DES DES                                     | □ MD <u>5</u>            |
| CAST                                        | SHA1                     |
|                                             |                          |
| Authentication Method:                      |                          |
| Pre-Shared Secret                           | Edit <u>S</u> ecrets     |
| Public Key Signatures                       | Configure                |
| Supports Aggresive Mode 🔽 S                 | upports Su <u>b</u> nets |
|                                             |                          |
| OK Cancel                                   | Help                     |
|                                             | مصادقة                   |
|                                             |                          |

8. انقر فوق **تحرير الأسرار** لتعيين المفتاح المشترك مسبقا للاتفاق مع SharedKey = <key>أمر مركز

| Workstation Properties                             |
|----------------------------------------------------|
| General Interfaces SNMP NAT Certificates VPN Authe |
| IKE Properties                                     |
| General                                            |
| Shared Secret                                      |
| Shared Secrets List:                               |
| Peer Name Shared Secret                            |
| <u>Edit</u>                                        |
| Remove                                             |
|                                                    |
|                                                    |
|                                                    |
| OK Cancel                                          |
|                                                    |
| OK Cancel Help                                     |
|                                                    |
| OK Cancel Help                                     |
|                                                    |

9. حدد **إدارة > كائنات الشبكة > تحرير** لتحرير علامة التبويب VPN "cisco\_endpoint". تحت المجال، حدد **آخر**، ثم حدد داخل شبكة مركز VPN (تسمى "inside\_cisco"). تحت تشفير نظام يعين، حدد IK**E**، ثم انقر

| Workstation Properties                                             | ×                           |
|--------------------------------------------------------------------|-----------------------------|
| General Interfaces SNMP NAT                                        | VPN                         |
| Domain:                                                            | Encryption schemes defined: |
| O <u>D</u> isabled                                                 | Manual IPSEC                |
| <ul> <li>Valid Addresses(of Interfaces)</li> <li>Other:</li> </ul> |                             |
| 🖳 inside_cisco 🔽                                                   |                             |
| Egportable for SecuRemote                                          | <u>E</u> dit                |
| Traffic Control Logging                                            |                             |
| Ium on Traffic Control Loggin                                      | g                           |
| ·                                                                  |                             |
|                                                                    |                             |
|                                                                    |                             |
|                                                                    |                             |
| OK Can                                                             | icel Help                   |
|                                                                    | حرير.                       |

10. قَم<sup>َّ</sup> بَتغيير خصائص IKE إلى تشفير **DES** وتجزئة **SHA1** للاتفاق مع أمر مركز SHA\_DES\_G2 VPN.**ملاحظة:** تشير "G2" إلى مجموعة Diffie-Hellman رقم 1 أو 2. وعند الاختبار، تبين أن نقطة التفتيش. تقبل إما "G2" أو "G1".تغيير هذه الإعدادات:عدم تحديد **الوضع المتداخل**.تحقق من **دعم الشبكات الفرعية**.تحقق من **سر مشترك مسبقا** تحت أسلوب

| General Interfaces SNMP NAT Certificates VPN Authe                                                                 |
|----------------------------------------------------------------------------------------------------|
| KE Properties 🔀                                                                                                    |
| General                                                                                                    |
| Key Negotiation Encryption Method(s):       Hash Method:         DES       MD5         CAST       SHA1             |
| Authentication Method:                                                                                             |
| ☐ Supports Aggresive <u>M</u> ode                                                                                  |
| OK Cancel Help                                                                                                    |
| المصادقة.<br>4 ابت فريت برج الأربابات بالرناية الشراب بتايالاتناية برماي جريمكالمعماكماً مكر                       |
| ا . الفر فوق <b>تحرير الاسرار</b> للغيين المفتاح المسترك مسبقا للاتفاق مع Key – Key امر مردر IKE Properties        |
| General                                                                                                    |
| Shared Secret                                                                                                    |
| Shared Secrets List:         Peer Name       Shared Secret         BTPCPVPN       ****         Edit <u>R</u> emove |
| OK Cancel                                                                                                    |
| OK Cancel Help                                                                                                    |

12. في نافذة "محرر النهج"، قم بإدراج قاعدة بكل من "المصدر والوجهة" و"inside\_cisco" و"cpinside" (ثنائي الإتجاه). set **service=any، action=encrypt**، وtrack=long.

| ٣  | RTPC           | PVPN - Check Po         | oint Policy Editor             |                    |                    |                 | - 🗆 🗵   |
|----|----------------|-------------------------|--------------------------------|--------------------|--------------------|-----------------|---------|
| Ei | e <u>E</u> dil | t ⊻iew <u>M</u> anage   | <u>Policy W</u> indow <u>H</u> | elp                |                    |                 |         |
| 6  | ] 🖨            | 🖪 🖉 🕹 🖻                 | 🖻 🚇 😽 🧖                        | B.   🕫 🌇           | 🖆   🖳 🖀 🐣          | " 🖦 🖳 🔫 🕪       | 🖶 🗟 🖫 🚯 |
| ä  | 3 Secu         | urity Policy - Standard | 📩 Address Trans                | slation - Standard | l 🛛 🕡 Bandwidth Po | licy - Standard |         |
|    | No.            | Source                  | Destination                    | Servic             | e Actio            | n Tracl         | k In    |
| Ì  | 1              | 🚆 inside_cisco          | nside_cisco                    | Any                | Encry              | pt Long         | G       |
| l  |                |                         |                                |                    |                    |                 |         |
| Fo | r Help, j      | press F1                |                                |                    | RTPCPVPN           | Read/Write      |         |

13. تحت عنوان الإجراء، انقر على أيقونة **التشفير** الأخضر وحدد **تحرير الخصائص** لتكوين سياسات

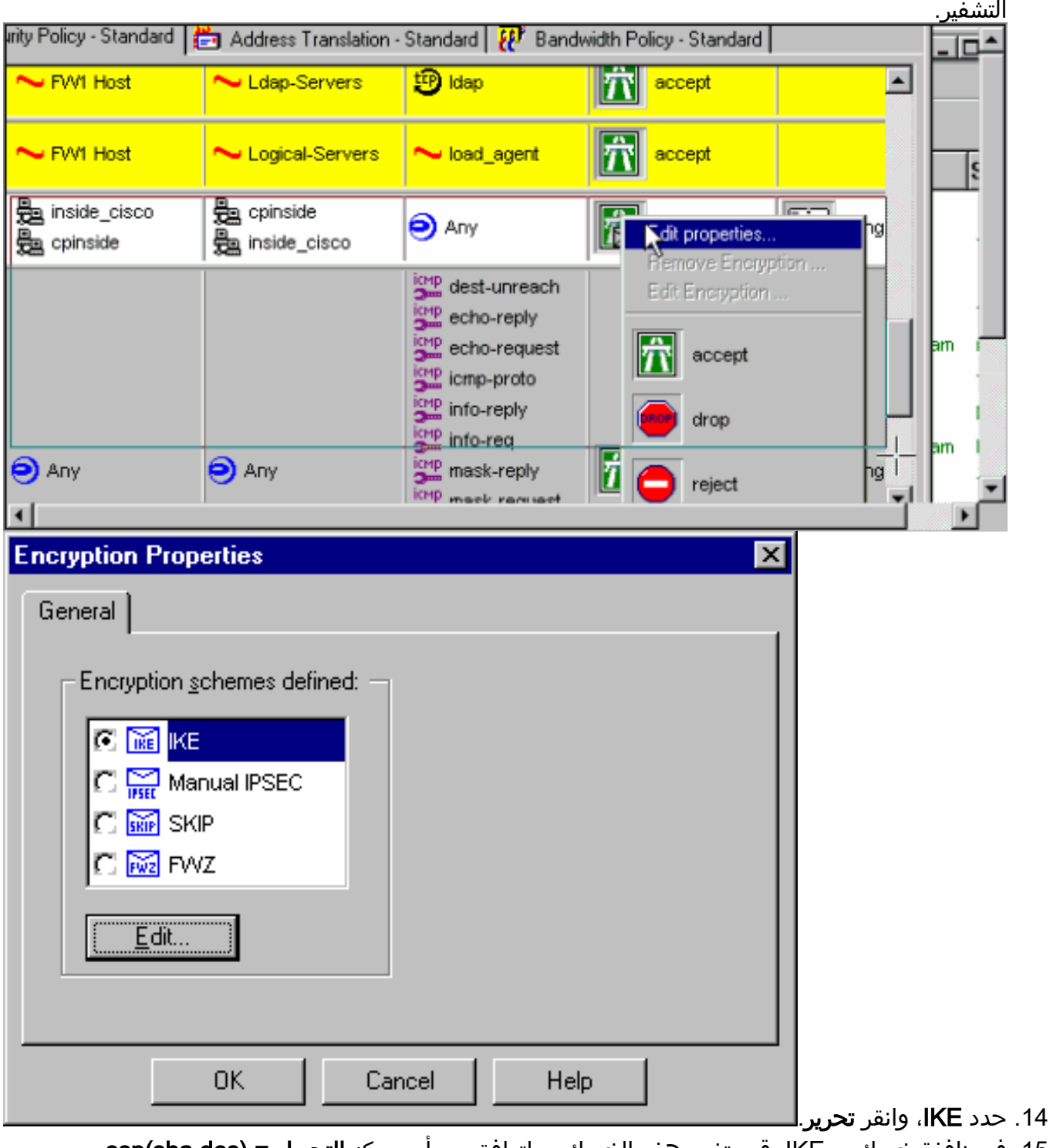

15. في نافذة خصائص IKE، قم بتغيير هذه الخصائص لتوافق مع أمر مركز **التحويل = (esp(sha،des** 

VPN.تحت التحويل، حدد **التشفير + تكامل البيانات (ESP)**. يجب أن تكون خوارزمية التشفير **DES**، ويجب أن تكون تكامل البيانات SHA1، ويجب أن تكون بوابة النظير المسموح بها عبارة مركز VPN الخارجية (تسمى "Cisco\_Endpoint"). وانقر فوق

| IKE Properties                    |    |
|-----------------------------------|----|
| General                           |    |
| Tanatan                           |    |
|                                   |    |
| Encryption + Data Integrity (ESP) |    |
| C Data Integrity Only (AH)        |    |
| Encryption Algorithm: DES         |    |
| Data Integrity SHA1               |    |
| Allowed Peer Gateway:             |    |
| Use Perfect Forward Secrecy       |    |
| OK Cancel Help                    | ЭК |

16. بعد تكوين نقطة التحقق، حدد **نهج > تثبيت** في قائمة نقطة التفتيش لتفعيل التغييرات.

## <u>التحقق من الصحة</u>

لا يوجد حاليًا إجراء للتحقق من صحة هذا التكوين.

## <u>استكشاف الأخطاء وإصلاحها</u>

أوامر أستكشاف أخطاء مركز VPN 5000 وإصلاحها

تدعم <u>أداة مترجم الإخراج (للعملاءالمسجلين فقط) بعض أوامر</u> show. استخدم أداة مترجم الإخراج (OIT) لعرض تحليل مُخرَج الأمر show .

**ملاحظة:** ارجع إلى <u>معلومات مهمة حول أوامر التصحيح</u> قبل إستخدام أوامر debug.

- VPN Trace Dump all —يعرض معلومات حول جميع إتصالات VPN المطابقة، بما في ذلك معلومات حول الوقت، ورقم VPN، وعنوان IP الحقيقي للنظير، والذي تم تشغيل البرامج النصية، وفي حالة حدوث خطأ، الروتين ورقم سطر رمز البرنامج حيث حدث الخطأ.
  - show system log buffer— يعرض محتويات المخزن المؤقت للسجل الداخلي.
- show vpn statistics يعرض هذه المعلومات للمستخدمين والشركاء والإجمالي لكل من. (للطرز النمطية، يتضمن العرض قسما لكل فتحة وحدة نمطية. ارجع إلى قسم <u>إخراج تصحيح الأخطاء للعينة.</u>) الاتصالات
   النشطة الحالية. الاتصالات التفاوضية الحالية. —أعلى عدد من الاتصالات النشطة المتزامنة منذ آخر إعادة
   تشغيل. —إجمالي عدد الاتصالات الناجحة منذ آخر إعادة تشغيل."xo عدد الانفاق التي لم تكن هنالك أخطاء وحدة المعلومات.
  - show vpn statistics verbose— يعرض إحصائيات تفاوض ISAKMP، وإحصاءات اتصال أكثر نشاطا.

#### <u>تلخيص الشبكة</u>

عندما يتم تكوين شبكات داخلية متجاورة متعددة في مجال التشفير على نقطة التحقق، قد يقوم الجهاز بتلخيصها تلقائيا فيما يتعلق بحركة المرور المفيدة. إذا لم يتم تكوين مركز الشبكة الخاصة الظاهرية (VPN) ليتطابق، فمن المحتمل أن يفشل النفق. على سبيل المثال، إذا تم تكوين الشبكات الداخلية من 10.0.00 /24 و 10.0.10 /24 لتضمينها في النفق، فقد يتم تلخيصها إلى 10.0.00 /23.

#### <u>تصحيح أخطاء جدار الحماية Checkpoint 4.1</u>

كان هذا تثبيت Microsoft Windows NT. نظرا لتعيين التعقب في نافذة محرر النهج (كما هو موضح في <u>الخطوة</u> <u>12</u>)، يجب أن تظهر حركة المرور المرفوضة باللون الأحمر في عارض السجل. يمكن الحصول على المزيد من تصحيح الأخطاء المطبعية من خلال:

> C:\WINNT\FW1\4.1\fwstop C:\WINNT\FW1\4.1\fw d -d eفي نافذة تانية:

C:\WINNT\FW1\4.1\fwstart قم بإصدار هذه الأوامر لمسح اقترانات الأمان (SAs) على نقطة التفتيش:

> fw tab -t IKE\_SA\_table -x fw tab -t ISAKMP\_ESP\_table -x fw tab -t inbound\_SPI -x fw tab -t ISAKMP\_AH\_table -x أجب بنعم في ؟

## إخراج تصحيح الأخطاء للعينة

```
cisco_endpoint#vpn trac dump all
                                       -- seconds -- stepmngr trace enabled 4
                          (new script: lan-lan primary initiator for <no id> (start
                        (manage @ 38 seconds :: lan-lan-VPN0:1:[172.18.124.157] (start
                                          (seconds doing l2lp_init, (0 @ 0 38
                                (seconds doing l2lp_do_negotiation, (0 @ 0 38
      (new script: ISAKMP secondary Main for lan-lan-VPN0:1:[172.18.124.157] (start
                                    (seconds doing isa_i_main_init, (0 @ 0 38
                         (manage @ 38 seconds :: lan-lan-VPN0:1:[172.18.124.157] (done
                        (manage @ 38 seconds :: lan-lan-VPN0:1:[172.18.124.157] (start
                           (seconds doing isa_i_main_process_pkt_2, (0 @ 0 38
                         (manage @ 38 seconds :: lan-lan-VPN0:1:[172.18.124.157] (done
                        (manage @ 38 seconds :: lan-lan-VPN0:1:[172.18.124.157] (start
                           (seconds doing isa_i_main_process_pkt_4, (0 @ 0 38
                         (manage @ 38 seconds :: lan-lan-VPN0:1:[172.18.124.157] (done
                        (manage @ 39 seconds :: lan-lan-VPN0:1:[172.18.124.157] (start
                           (seconds doing isa_i_main_process_pkt_6, (0 @ 0 39
                                 (seconds doing isa_i_main_last_op, (0 @ 0 39
    (end script: ISAKMP secondary Main for lan-lan-VPN0:1:[172.18.124.157], (0 @ 0
(next script: lan-lan primary initiator for lan-lan-VPN0:1:[172.18.124.157], (0 @ 0
                                  (seconds doing l2lp_phase_1_done, (0 @ 0 39
                                 (seconds doing l2lp_start_phase_2, (0 @ 0 39
          (new script: phase 2 initiator for lan-lan-VPN0:1:[172.18.124.157] (start
                                          (seconds doing iph2_init, (0 @ 0 39
                                   (seconds doing iph2_build_pkt_1, (0 @ 0 39
```

(seconds doing iph2\_send\_pkt\_1, (0 @ 0 39 (manage @ 39 seconds :: lan-lan-VPN0:1:[172.18.124.157] (done (manage @ 39 seconds :: lan-lan-VPN0:1:[172.18.124.157] (start (seconds doing iph2\_pkt\_2\_wait, (0 @ 0 39 (seconds doing ihp2\_process\_pkt\_2, (0 @ 0 39 (seconds doing iph2\_build\_pkt\_3, (0 @ 0 39 (seconds doing iph2\_config\_SAs, (0 @ 0 39 (seconds doing iph2\_send\_pkt\_3, (0 @ 0 39 (seconds doing iph2\_last\_op, (0 @ 0 39 (end script: phase 2 initiator for lan-lan-VPN0:1:[172.18.124.157], (0 @ 0 (next script: lan-lan primary initiator for lan-lan-VPN0:1:[172.18.124.157], (0 @ 0 (seconds doing l2lp\_open\_tunnel, (0 @ 0 39 (seconds doing l2lp\_start\_i\_maint, (0 @ 0 39 (new script: initiator maintenance for lan-lan-VPN0:1:[172.18.124.157] (start (seconds doing imnt\_init, (0 @ 0 39 (manage @ 39 seconds :: lan-lan-VPN0:1:[172.18.124.157] (done

#### cisco\_endpoint#show vpn stat

| Current<br>Active | In<br>Negot | t | High<br>Water | Running<br>Total | Tunnel<br>Starts | Tunnel<br>OK | Tunnel<br>Error |   |
|-------------------|-------------|---|---------------|------------------|------------------|--------------|-----------------|---|
| Use               | ers         | 0 | 0             | 0                | 0                | 0            | 0               | 0 |
| Par               | tners       | 1 | 0             | 1                | 1                | 1            | 0               | 0 |
| Tot               | al          | 1 | 0             | 1                | 1                | 1            | 0               | 0 |

#### :IOP slot 1

| Curr | ent : | In    |   | High  | Running | Tunnel | Tunnel | Tunnel |   |
|------|-------|-------|---|-------|---------|--------|--------|--------|---|
| Act  | ive   | Negot | t | Water | Total   | Starts | OK     | Error  |   |
|      |       |       |   |       |         |        |        |        |   |
|      | User  | 5     | 0 | 0     | 0       | 0      | 0      | 0      | 0 |
|      | Parti | ners  | 0 | 0     | 0       | 0      | 0      | 0      | 0 |
|      | Tota  | 1     | 0 | 0     | 0       | 0      | 0      | 0      | 0 |

#### cisco\_endpoint#show vpn stat verb

| Cur | rent | In   |   | High  | Running | Tunnel | Tunnel | Tunnel |   |
|-----|------|------|---|-------|---------|--------|--------|--------|---|
| Ac  | tive | Nego | t | Water | Total   | Starts | OK     | Error  |   |
|     |      |      | · |       |         |        |        |        |   |
|     | User | s    | 0 | 0     | 0       | 0      | 0      | 0      | 0 |
|     | Part | ners | 1 | 0     | 1       | 1      | 1      | 0      | 0 |
|     | Tota | ıl   | 1 | 0     | 1       | 1      | 1      | 0      | 0 |

| Stats      | VPN0:1 |
|------------|--------|
| Wrapped    | 13     |
| Unwrapped  | 9      |
| BadEncap   | 0      |
| BadAuth    | 0      |
| BadEncrypt | 0      |
| rx IP      | 9      |
| rx IPX     | 0      |
| rx Other   | 0      |
| tx IP      | 13     |
| tx IPX     | 0      |
| tx Other   | 0      |
| IKE rekey  | 0      |
|            |        |

Input VPN pkts dropped due to no SA: 0

Input VPN pkts dropped due to no free queue entries: 0

Admin packets in 4 Fastswitch packets in 0 No cookie found 0 Can't insert cookie 0 Inserted cookie(L) 1 Inserted cookie(R) 0 Cookie not inserted(L) 0 Cookie not inserted(R) 0 Cookie conn changed 0 Cookie already inserted 0 Deleted cookie(L) 0 Deleted cookie(R) 0 Cookie not deleted(L) 0 Cookie not deleted(R) 0 Forwarded to RP 0 Forwarded to IOP 0 Bad UDP checksum 0 Not fastswitched 0 Bad Initiator cookie 0 Bad Responder cookie 0 Has Responder cookie 0 No Responder cookie 0 No SA 0 Bad find conn 0 Admin queue full 0 Priority queue full 0 Bad IKE packet 0 No memory 0 Bad Admin Put 0 IKE pkt dropped 0 No UDP PBuf 0 No Manager 0 Mgr w/ no cookie 0 Cookie Scavenge Add 1 Cookie Scavenge Rem 0 Cookie Scavenged 0 Cookie has mgr err 0 New conn limited 0

:IOP slot 1

| Current | In    |    | High  | Running | Tunnel | Tunnel | Tunnel |           |
|---------|-------|----|-------|---------|--------|--------|--------|-----------|
| Active  | Nego  | t. | Water | Total   | Starts | ОК     | Error  |           |
| Use     | rs    | 0  | 0     | 0       | 0      | 0      | 0      | 0         |
| Par     | tners | 0  | 0     | 0       | 0      | 0      | 0      | 0         |
| Tot     | al    | 0  | 0     | 0       | 0      | 0      | 0      | 0         |
|         |       |    |       |         |        |        |        |           |
|         |       |    |       |         |        |        |        | Stats     |
|         |       |    |       |         |        |        |        | Wrapped   |
|         |       |    |       |         |        |        | τ      | Jnwrapped |
|         |       |    |       |         |        |        |        | BadEncap  |
|         |       |    |       |         |        |        |        | BadAuth   |
|         |       |    |       |         |        |        | Ba     | adEncrypt |
|         |       |    |       |         |        |        |        | rx IP     |
|         |       |    |       |         |        |        |        | rx IPX    |
|         |       |    |       |         |        |        |        | rx Other  |
|         |       |    |       |         |        |        |        | tx IP     |
|         |       |    |       |         |        |        |        | tx IPX    |
|         |       |    |       |         |        |        |        | tx Other  |
|         |       |    |       |         |        |        | :      | IKE rekey |
|         |       |    |       |         |        |        |        |           |

ISAKMP Negotiation stats Admin packets in 0 Fastswitch packets in 3 No cookie found 0 Can't insert cookie 0 Inserted cookie(L) 0 Inserted cookie(R) 1 Cookie not inserted(L) 0 Cookie not inserted(R) 0 Cookie conn changed 0 Cookie already inserted 0 Deleted cookie(L) 0 Deleted cookie(R) 0 Cookie not deleted(L) 0 Cookie not deleted(R) 0 Forwarded to RP 0 Forwarded to IOP 3 Bad UDP checksum 0 Not fastswitched 0 Bad Initiator cookie 0 Bad Responder cookie 0 Has Responder cookie 0 No Responder cookie 0 No SA 0 Bad find conn 0 Admin queue full 0 Priority queue full 0 Bad IKE packet 0 No memory 0 Bad Admin Put 0 IKE pkt dropped 0 No UDP PBuf 0 No Manager 0 Mgr w/ no cookie 0 Cookie Scavenge Add 1 Cookie Scavenge Rem 0 Cookie Scavenged Ο Cookie has mgr err 0 New conn limited 0

## <u>معلومات ذات صلة</u>

- إعلان نهاية المبيعات لسلسلة <u>Cisco VPN 5000</u>
  - مفاوضة IPSec/بروتوكولات IKE
  - <u>الدعم التقني والمستندات Cisco Systems</u>

ةمجرتاا مذه لوح

تمجرت Cisco تايان تايانق تال نم قعومجم مادختساب دنتسمل اذه Cisco تمجرت ملاعل العامي عيمج يف نيم دختسمل لمعد يوتحم ميدقت لقيرشبل و امك ققيقد نوكت نل قيل قمجرت لضفاً نأ قظعالم يجرُي .قصاخل امهتغلب Cisco ياخت .فرتحم مجرتم اممدقي يتل القيفارت عال قمجرت اعم ل احل اوه يل إ أم اد عوجرل اب يصوُتو تامجرت الاذة ققد نع اهتي لوئسم Systems الما يا إ أم الا عنه يل الان الانتيام الال الانتيال الانت الما